| 🔹 سامانه جامع دهباریهای سیلبرگ 🔹                                     |                                     |                                                                      |                        |                                                             |                 |                         |                                                                          | - Ø X                                              |
|----------------------------------------------------------------------|-------------------------------------|----------------------------------------------------------------------|------------------------|-------------------------------------------------------------|-----------------|-------------------------|--------------------------------------------------------------------------|----------------------------------------------------|
| ← → C                                                                | ult.aspx                            |                                                                      |                        |                                                             |                 |                         |                                                                          | 🕁 🍃 O                                              |
| 📅 Apps 👌 سامانه جامع دهباریها: 😳 Duolingo - The w                    | نرم افرار یکیارچه مالی 📋 💿 orl      | JPG to PC 🖞 سامانه جامع دهباریهاد 🌢                                  | )F – Convert 👌 Index 👌 | سامانه جامع دهیاریها:                                       |                 |                         |                                                                          |                                                    |
|                                                                      |                                     |                                                                      |                        | امورش 🧟                                                     | مرور:1400/08/23 | کاربر جاری:خانم صادقیان | یع <b>دهیا ریهای کشور</b><br>سار : ۱۹۵۵ سارمان: افراندیه                 | م<br><b>سامانه چاه</b><br>نقش: مسئول مالی دهباریها |
|                                                                      |                                     |                                                                      |                        |                                                             |                 |                         |                                                                          | پیشخوان                                            |
|                                                                      | [≡ĭ]                                | بادأور                                                               |                        |                                                             | - All           |                         | Í                                                                        | Ē,                                                 |
| یستا وهمیت کشاورزی و دانداری و تولیدی                                | اطلافات کلی دهیاری وشورای اسلامی را | وفعيتا كردشكرى وعنابع دستى روسنا                                     | زیر بنایی روستا        | خدنات;                                                      | ایه دهیاری      | שונשב ן                 | لردشگری روستایی                                                          | توسعه پايدار ا                                     |
|                                                                      |                                     |                                                                      |                        |                                                             | یکی و اچتماعی   | اطلاعات فرهنا           | سافت و ساز                                                               | لللاغات                                            |
|                                                                      |                                     |                                                                      |                        |                                                             |                 |                         |                                                                          |                                                    |
| ساعت بروز رسالین۵+۸٬۴۷                                               |                                     |                                                                      |                        |                                                             |                 |                         |                                                                          | متومى                                              |
| ود : در ساعت ۱۲:۱۹،۱۳ تاریخ ۱۴:۰۰/۰ ۲۲ تاریخ ۱۴۰۰/۰<br>IP : ۵.۲۰۰    | اغرین ور<br>۲۲۲.۲۲۲                 | مشاهده وبلاگ روستای افرانختورود به قسمت مدیریت<br>سایت گردشگری روستا |                        | فرم در خواست پرداخت هزینه خدمات پشتیبانی سامانه سال<br>۱۴۰۰ |                 |                         | ثبت و ویرایش اطلاعات مسئولین روستا<br>دههار ابوطالب میرشاهی ۰۹۱۱۱۲۷۲۴۲۰۰ |                                                    |
| پرداخت هزینه خدمات سامانه<br>دنارطنا بردانت از طرین درگاه انجام کرده |                                     |                                                                      |                        |                                                             |                 |                         |                                                                          | - 1                                                |
|                                                                      |                                     |                                                                      |                        |                                                             |                 |                         |                                                                          | Activate<br>Go to Setur                            |

براي پرداخت خدمات پشتيباني سالانه ، در صفحه پيشخوان بر روي گزينه " پرداخت هزينه خدمات سامانه " کليک نماييد .

سپس بعد از باز شدن صفحه جدید بر روی گزینه " پرداخت از طریق درگاه " کلیک نمایید .

| 🔞 سامانه جامع دهباریهای سیلبرگ 🖌                                                                                                    | - 0 ×                                                                                                 |
|----------------------------------------------------------------------------------------------------|----------------------------------------------------------------------------------------------------|
| ← → C ( https://villagemanagement.ir/default.aspx                                                                                                    | * 💲 🛛                                                                                                 |
| 🔛 Apps 💩 سامانه جامع دهپاریهای که ایس ا 👌 سامانه جامع دهپاریهای 👌 نرم افزار یکپارچه مالی ا 👌 Duolingo - The world 🗈 سامانه جامع دهپاریهای 👌 سامانه جامع دهپاریهای ا                                                                                                    |                                                                                                    |
| کارپر جاری دنود اورند   امرون (۲) امرونی (۲) امرونی (۲) امرون | سامانه جامع دهیا ریهای کشور<br>نفن: سنول ماین دهاریها ساد: ۱۹۵۰ سارمان: ولین ایاد<br>ایت فیش واریزی ۱ |
| در صورت نیاز به مهلت جهت واریز هزینه بر روک دکمه زیر کلیک نمایید.<br>درخواست مهلت جهت واریز هزینه خدمات<br>تذکر:استفاده از مهلت تنها یکبار ممکن می باشد و در صورت استفاده از این گزینه حداکثر مهلت پرداخت تا پایان ماه بعد (و حداکثر تا پایان سال مالی) می باشد.<br>                                                                                                    |                                                                                                    |
| میلغ واریزک 101,79 تومان<br>اینترنتی افلاین<br>جهت واریز از طریق درگاه بر روی دکمه زیر کلیک نمایید<br>پرداخت از طریق درگاه<br>ا                                                                                                    |                                                                                                    |
|                                                                                                    | Activate Windows<br>Go to Settings to activate Windows.                                               |

در صورت باز نشدن صفحه درگاه مراحل زیر را انجام دهید :

1- بر روی گزینه مربع شکل بالا سمت راست کلیک نمایید .

| <ul> <li>سامانه جامع دهیاریهای کشور</li> </ul> | -                                                                                  |
|------------------------------------------------|------------------------------------------------------------------------------------|
| ← → C ☆ 🔒 villagemanagement.ir/default.aspx    | 🗞 🗛 🕸 🔶 🐠 🗎 🗘 🕫 🗎                                                                  |
|                                                | 🚃 سامانه جامع دهیاریهای کشور                                                       |
| خره 💾                                          | الفتن: مستوك ماكن دهماريها   سال 1999: سارمان:   كارياً   المرور: / 1999   أمورش 🧣 |
|                                                | ا ثبت فيش واريزي 📋 🚽 پيشخوان 🛄                                                     |
|                                                |                                                                                    |
|                                                |                                                                                    |
|                                                |                                                                                    |
|                                                |                                                                                    |
|                                                |                                                                                    |
|                                                |                                                                                    |
|                                                |                                                                                    |
|                                                |                                                                                    |
|                                                |                                                                                    |
|                                                |                                                                                    |
|                                                |                                                                                    |
|                                                |                                                                                    |
|                                                |                                                                                    |
|                                                |                                                                                    |
|                                                |                                                                                    |
|                                                |                                                                                    |
|                                                |                                                                                    |
|                                                |                                                                                    |
|                                                |                                                                                    |
|                                                |                                                                                    |
| 4                                              |                                                                                    |
| # P 🗆 🔇 📻 🔎 📧 🍅 👩                              | ^ \\                                                                               |
|                                                |                                                                                    |

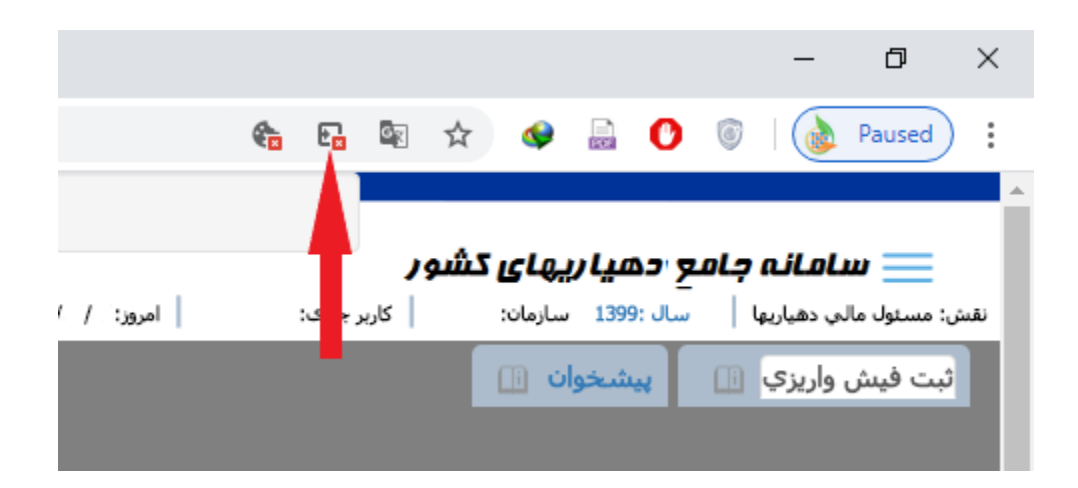

2- سپس بر روی گزینه ... Always Allow pop-ups کلیک کنید .

3- بر روی گزینه Done کلیک کنید .

|   | – 0 ×                                                                                                    |
|---|----------------------------------------------------------------------------------------------------|
| 0 | 🏤 🖪 🕸 🖈 🔮 🔂 💿 🔞 Paused 🗄                                                                                                    |
|   | Redirect blocked: <ul> <li>https://pep.shaparAL66QzZ%2B%2F1wAc%3D</li> <li>Always allow pop-ups and redirects from https://villagemanagement.ir</li> <li>Continue blocking</li> <li>Manage</li> </ul> Done |

بعد از انجام این مراحل ، یکبار صفحه سامانه را بسته ، مجدد باز کنید و وارد صفحه پرداخت هزینه سامانه شوید.